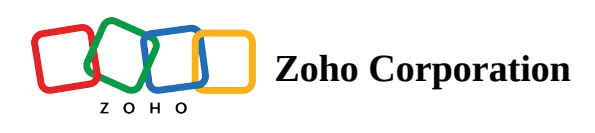

# **Self-Service Portal**

The Self-service portal allows users to resolve their issues by raising a request in the service queue, called as inbound request. It can be accessed by users who need assistance and will allow them to join an instant remote session for existing issues or submit new issues and be placed in a support queue.

# Setting up the self-service portal Assist

You can set up your custom self-service portal by mapping your custom domain on to your Zoho Assist account and then create a Self-Service Portal URL based on your organizational preferences.

1. Go to Settings > Remote Support > Self-Service Portal

2. Select Configuration to map your custom domain to start setting up your self-service portal.

| ZOHO                     | Assist V Remote Support           | Unattended Access                                    | Reports                           | Settings                                                     | a latua jares in 15 da,                             | 🗈 My Department 📩 📹 💄 |
|--------------------------|-----------------------------------|------------------------------------------------------|-----------------------------------|--------------------------------------------------------------|-----------------------------------------------------|-----------------------|
| Q<br>Search              | Customer Widget Contacts          | Self-Service Portal                                  |                                   |                                                              |                                                     |                       |
| Organization             | Self-Service Portal Configuration | You can set up your custo<br>Portal URL based on you | om self-service<br>r organization | e portal by mapping your custom domain on<br>al preferences. | to your Zoho Assist account and then create a Self- | Service               |
| General                  | Announcement                      | 1. Portal Configuratio                               | on<br>an be used by y             | your technicians to login and assist your cus                | tomers                                              |                       |
| E<br>Remote<br>support   |                                   | Company Portal URL                                   |                                   |                                                              |                                                     |                       |
| Unattended<br>Access     |                                   | http://assistqa.lo                                   | calzoho.co                        | m/portal/your-portal-home                                    |                                                     |                       |
| Security &<br>Compliance |                                   | 2. Authentication                                    |                                   |                                                              |                                                     |                       |
| (C)<br>Integrations      |                                   | 3. Enable Self Service                               | Portal                            |                                                              |                                                     |                       |
| <u>ت</u>                 |                                   |                                                      |                                   |                                                              |                                                     |                       |
|                          |                                   |                                                      |                                   |                                                              |                                                     | <u>-</u>              |

3. Enter your company portal url and click Save to configure the url.

| ZOHO                                                                                                    | Assist ~ Remote Suppo             | ort Unattended Access                               | Reports                            | Settings                          |                                                                                 | 📑 My Departmen | it 🕹 | ال_ا | • |
|----------------------------------------------------------------------------------------------------|-----------------------------------|-----------------------------------------------------|------------------------------------|-----------------------------------|---------------------------------------------------------------------------------|----------------|------|------|---|
| Q<br>Search                                                                                                    | Customer Widget<br>Contacts       | Self-Service Portal                                 |                                    |                                   |                                                                                 |                |      |      |   |
| And the second second s | Self-Service Portal Configuration | You can set up your cust<br>Portal URL based on you | om self-service<br>Ir organization | e portal by mag<br>al preferences | pping your custom domain on to your Zoho Assist account and then create a Self- | -Service       |      |      |   |
| ())<br>General                                                                                                    | Announcement                      | <b>1. Portal Configurat</b><br>Company portal url d | on<br>an be used by                | your techniciai                   | ns to login and assist your customers                                           |                |      |      |   |
| E<br>Remote<br>support                                                                                                    |                                   | Company Portal URL                                  |                                    |                                   |                                                                                 |                |      |      |   |
| Unattended<br>Access                                                                                                    |                                   | http://assistqa.lo                                  | ocalzoho.co                        | m/portal/ur                       | nauthtest5                                                                      |                |      |      |   |
| Security &<br>Compliance                                                                                                    |                                   | 2. Authentication                                   |                                    |                                   |                                                                                 |                |      |      |   |
| (1)<br>Integrations                                                                                                    |                                   | 3. Enable Self Servic                               | e Portal                           |                                   |                                                                                 |                |      |      |   |
|                                                                                                    |                                   |                                                     |                                    |                                   |                                                                                 |                |      |      |   |
| 프                                                                                                    |                                   |                                                     |                                    |                                   |                                                                                 |                |      | 1    | 2 |

4. Select a preferred mode of authentication - SAML Authentication, allows only directory users to raise an inbound request and Unauthenticated, allows anyone with access to portal link to raise an inbound request, and click Save.

| ZOHO                     | Assist V Remote Support           | Unattended Access                                    | Reports Se                                   | Settings                      |                                                     |                             | 🛅 My Department | <u>ب</u> ځ |  |
|--------------------------|-----------------------------------|------------------------------------------------------|----------------------------------------------|-------------------------------|-----------------------------------------------------|-----------------------------|-----------------|------------|--|
| Q<br>Search              | Customer Widget                   | Self-Service Portal                                  |                                              |                               |                                                     |                             |                 |            |  |
| Organization             | Self-Service Portal Configuration | You can set up your cust<br>Portal URL based on you  | om self-service por<br>Ir organizational pre | ortal by mapp<br>preferences. | ing your custom domain on to your Zoho Assist accou | nt and then create a Self-S | ervice          |            |  |
| General                  | Announcement                      | 1. Portal Configurati                                | on                                           |                               |                                                     | ⊘ Ca                        | onfigured       |            |  |
| E<br>Remote<br>support   |                                   | 2. Authentication<br>Authentication is pro           | ocess of choosing wi                         | vho can raise                 | inbound request. You can choose authentication met  | hod.                        |                 |            |  |
| Unattended<br>Access     |                                   | Choose Authenticat     Unauthenticat     Anyone with | <b>ated</b><br>portal link can raise         | e inbound re                  | quest                                               |                             |                 |            |  |
| Security &<br>Compliance |                                   | O SAML Auther<br>Only director                       | ntication<br>y users can raise int           | nbound requ                   | est                                                 |                             |                 |            |  |
| (integrations)           |                                   | Save                                                 |                                              |                               |                                                     |                             |                 |            |  |
|                          |                                   | 3. Enable Self Servic                                | e Portal                                     |                               |                                                     |                             |                 |            |  |
| 드                        |                                   |                                                      |                                              |                               |                                                     |                             |                 |            |  |

5. Set up your SAML Authentication for your Self-Service portal and click Save

| ZOHO                     | Assist ~ Remote Support                                                             | Unattended Access Reports Settings                                                                                                    | 1 🔝 | ∕ly Departmei | nt 🕹 | ا⊈ر | ٤ |
|--------------------------|-------------------------------------------------------------------------------------|----------------------------------------------------------------------------------------------------|-----|---------------|------|-----|---|
| Search<br>Organization   | Customer Widget<br>Contacts<br>Self-Service Portal<br>Configuration<br>Announcement | <ul> <li>Unauthenticated<br/>Anyone with portal link can raise inbound request</li> <li>SAML Authentication<br/>Only directory users can raise inbound request</li> </ul>                     |     |               |      |     | • |
| E<br>Remote<br>support   |                                                                                     | test Pemote Logini LIPI                                                                                                    |     |               |      |     |   |
| Durattended<br>Access    |                                                                                     | test Reset Password URL                                                                                                    |     |               |      |     |   |
| Security &<br>Compliance |                                                                                     | test Public Key (Provide public key in .txt or .pem extension file only)* Algorithm Algorithm SHA SHA                                                                                         | ~   |               |      |     |   |
| integrations             |                                                                                     | SAML Request URL         https://accounts.zohoportal.com/accounts/csamIrequest/1005642517         SAML Response URL         https://accounts.zohoportal.com/accounts/csamIresponse/1005642517 |     |               |      |     |   |
| E                        |                                                                                     | Save 3. Enable Self Service Portal                                                                                                    |     |               |      |     |   |

#### 6. Click Enable Self Service Portal to start receiving inbound requests from your customers.

| ZOHO                   | Assist ~ Remote Support           | Unattended Access                                                      | Reports                                  | Settings                        |                                                                                                    | 🚹 My Department | ᅶ | \_/ | ٤ |
|------------------------|-----------------------------------|------------------------------------------------------------------------|------------------------------------------|---------------------------------|----------------------------------------------------------------------------------------------------|-----------------|---|-----|---|
| Q<br>Search            | Customer Widget Contacts          | Self-Service Portal                                                    |                                          |                                 |                                                                                                    |                 |   |     |   |
| Grganization           | Self-Service Portal Configuration | The Self-service portal all and will allow them to join                | lows users to r<br>n an instant re       | esolve their is<br>mote session | sues by raising a request in the service queue. It can be accessed by users who n<br>for existing issues or submit new issues and be placed in a support queue. | need assistance |   |     |   |
| General                | Announcement                      | 1. Portal Configuratio                                                 | on                                       |                                 | $\odot$                                                                                                    | Configured      |   |     |   |
| E<br>Remote<br>support |                                   | 2. Authentication                                                      |                                          |                                 | $\bigcirc$                                                                                                    | Configured      |   |     |   |
| Durattended<br>Access  |                                   | 3. Enable Self Service<br>Enable self service por<br>Enable Self Servi | Portal<br>rtal in order to<br>ice Portal | receive inbou                   | und request from your customers                                                                                                    |                 |   |     |   |
| Security & Compliance  |                                   |                                                                        |                                          |                                 |                                                                                                    |                 |   |     |   |
| (1)<br>Integrations    |                                   |                                                                        |                                          |                                 |                                                                                                    |                 |   |     |   |
| 至                      |                                   |                                                                        |                                          |                                 |                                                                                                    |                 |   | 1   | 2 |

#### What is SAML Authentication?

Security Assertion Markup Language (SAML) is the open standard protocol used for exchanging authentication and authorization data between applications, in particular, an identity provider (IdP) such as OneLogin, Okta, PingIdentity and a remote support provider (such as Zoho Assist).

Essentially, this means that you use one set of credentials to log into many different services.

#### How it works

SAML Authentication usually involves a service provider, in this case, Zoho Assist, and an identity provider. When you've enabled SAML, end-user management and authentication are handled through your company's identity provider (IdP).

When an end user requests access to the Zoho Assist's Self-Service Portal, they will be redirected to your identity provider for authentication. The identity provider authenticates the end user and in return, generates an authentication assertion, which indicates that a user has been authenticated. On receiving the assertion, the end user is redirected back to Zoho Assist and logs into their custom self -service portal seamlessly. This way SAML Authentication ensures maximum security and follows the stipulated security boundaries of your organization. How to set up your SAML Authentication for your Zoho Assist Self-Service Portal

The third-party identity provider provides the configuration details for the SAML. Note that you must log in with your administrator credentials to set up SAML in your Zoho Assist account.

1. Select SAML Authentication

2. On the SAML Authentication section, provide the following details:

- Remote Login URL: Enter the remote login URL of your IdP where Zoho Assist will redirect your end users when they login to the Self-Service Portal.
- Remote Logout URL: Enter the remote logout URL of your IdP that Zoho Assist will redirect your end users when they attempt to log out of the Self-Service Portal.
- Reset Password URL: Enter the reset password URL of your IdP where Zoho Assist will redirect your end users when they try to change their password for the Self-Service Portal.
- Public Key: Paste the Public X.509 certificate in the text format. We will use the public key contained in the certificate to verify that your identity provider has issued all received SAML authentication requests.
- Algorithm: Select an algorithm between RSA and DSA using which your IdP generated the public keys and certificates.

| ZOHO                     | Assist V Remote Support                                                                    | Unattended Access Reports Settings                                                                                                    | 🖪 му | / Department | 🕹 v | <u> _</u> | • |
|--------------------------|--------------------------------------------------------------------------------------------|----------------------------------------------------------------------------------------------------|------|--------------|-----|-----------|---|
| Search<br>Organization   | Customer Widget<br>Contacts<br>Self-Service Portal<br><b>Configuration</b><br>Announcement | <ul> <li>Unauthenticated<br/>Anyone with portal link can raise inbound request</li> <li>SAML Authentication<br/>Only directory users can raise inbound request</li> </ul> |      |              |     |           | ^ |
| Remote<br>support        |                                                                                            | Remote Login URL *  Remote Login URL is required                                                                                                    |      |              |     |           |   |
| Durattended<br>Access    |                                                                                            | Remote Logout URL Reset Password URL                                                                                                    |      |              |     |           |   |
| Security &<br>Compliance |                                                                                            | Public Key (Provide public key in .txt or .pem extension file only) * Algorithm                                                                                           |      |              |     |           |   |
| (1)<br>Integrations      |                                                                                            | Attach     Public Key required     SHA       SAML Request URL     https://accounts.zohoportal.com/accounts/csamlrequest/1005642517     D                                  | ~    |              |     |           |   |
|                          |                                                                                            | SAML Response URL https://accounts.zohoportal.com/accounts/csamlresponse/1005642517                                                                                       |      |              |     |           |   |
| ≅                        |                                                                                            | 2 Enabla Salf Sandra Dartal                                                                                                    |      |              |     | I         | 2 |

3. Click Save.

# How to publish an announcement on your Self-Service Portal?

You can publish a custom public announcement on your self-service portal based on your organizational prospects.

- 1. Go to Settings > Remote Support > Self-Service Portal.
- 2. Select Announcement.
- 3. Enter the announcement to be published in the text box and click Publish.

| ZOHO                     | Assist V Remote Suppo                | ort Unattended Access Reports                                                                                                    | Settings                                                                                                    | <u>目</u> My Department 🕹 📹 💄                                                                 |
|--------------------------|--------------------------------------|----------------------------------------------------------------------------------------------------|----------------------------------------------------------------------------------------------------|----------------------------------------------------------------------------------------------|
| Q<br>Search              | Customer Widget<br>Contacts          | Self-Service Portal                                                                                                    |                                                                                                    |                                                                                              |
| Organization             | Self-Service Portal<br>Configuration | You can publish a custom announcement                                                                                                | on your self service portal to broadcast messages to self service portal users                                                                                                    | S.                                                                                           |
| General                  | Announcement                         | Enter your announcement here<br>B $I \cup$ $\Im$ Aria                                                                                | 』 <u> </u>                                                                                                    | 1553 characters left<br>X <sup>2</sup> ~                                                     |
| E<br>Remote<br>support   |                                      | "Lorem ipsum dolor sit amet, consectetur<br>exercitation ullamco laboris nisi ut aliquip<br>Excepteur sint occaecat cupidatat non pr | adipiscing elit, sed do eiusmod tempor incididunt ut labore et dolore magna aliqu<br>ex ea commodo consequat. Duis aute irure dolor in reprehenderit in voluptate ve<br>oldent, sunt in culpa qui officia deserunt mollit anim id est laborum." | a. Ut enim ad minim veniam, quis nostrud<br>lit esse cillum dolore eu fugiat nulla pariatur. |
| Unattended<br>Access     |                                      |                                                                                                    |                                                                                                    |                                                                                              |
| Security &<br>Compliance |                                      |                                                                                                    |                                                                                                    |                                                                                              |
| (1)<br>Integrations      |                                      |                                                                                                    |                                                                                                    |                                                                                              |
|                          |                                      | You're yet to publish this announcement                                                                                              | n the self-service portal.                                                                                                    | Preview PUBLISH                                                                              |
| 至                        |                                      |                                                                                                    |                                                                                                    |                                                                                              |

4. You can also choose to schedule your announcements based on your preferences

# How to configure your Identity Provider?

# Okta

1. Log in to your Okta account with administrative privileges.

|                 | okta                  |                |
|-----------------|-----------------------|----------------|
|                 |                       |                |
|                 | Sign In               |                |
|                 | Username              |                |
|                 | malcolm@zylker.org    |                |
|                 | Password              |                |
|                 |                       |                |
|                 | Remember me           |                |
|                 | Sign In               |                |
|                 | Need help signing in? |                |
|                 |                       |                |
|                 |                       |                |
|                 |                       |                |
|                 |                       |                |
|                 |                       |                |
| Powered by Okta |                       | Privacy Policy |

#### 2. Click the Applications tab.

|                                                         | Q Search pe               | eople, apps                             |                |                              |                  | g. I          |   | g-7231839 Help and Support Sign out                                                              |
|---------------------------------------------------------|---------------------------|-----------------------------------------|----------------|------------------------------|------------------|---------------|---|--------------------------------------------------------------------------------------------------|
| c                                                       | okta                      | Get Started Dashboard                   |                |                              |                  |               |   | Му Аррз 🕤                                                                                        |
| <b>(</b>                                                | か Dashは<br>Theckout our n | DOard<br>www.yredesigned.admin.experier | nce. Turn on t | Applications<br>Self Service |                  |               |   |                                                                                                  |
|                                                         | Status                    |                                         |                |                              |                  |               | ۲ | HealthInsight                                                                                    |
|                                                         |                           |                                         |                |                              | People<br>Search | People        |   | Healthinsight is a live audit of your<br>security settings compared to Okta's<br>best practices. |
|                                                         |                           | No notifications to                     | view!          |                              | Applicatio       | ons           |   | View HealthInsight                                                                               |
|                                                         |                           |                                         |                |                              | Search           | Applications. |   | Shortcuts                                                                                        |
|                                                         | Usage - Las               | t 30 Days                               |                |                              |                  |               | 0 | Activate People      Deactivate People                                                           |
|                                                         |                           |                                         |                |                              |                  |               |   | Reset Passwords     Juniock People     Healthinsight                                             |
|                                                         |                           |                                         |                |                              |                  |               |   | Reports                                                                                          |
|                                                         |                           |                                         |                |                              |                  |               |   | Okta Usage<br>Application Usage                                                                  |
|                                                         |                           |                                         |                |                              |                  |               |   | Suspicious Activity Current Assignments                                                          |
|                                                         |                           |                                         |                |                              |                  |               |   | App Password Health                                                                              |
|                                                         |                           |                                         |                |                              |                  |               |   | Deprovisioning Details<br>SMS Usage                                                              |
|                                                         |                           |                                         |                |                              |                  |               |   | MFA Usage                                                                                        |
|                                                         |                           |                                         |                |                              |                  |               |   | System Log<br>SAML Capable Apps                                                                  |
|                                                         |                           |                                         |                |                              |                  |               |   |                                                                                                  |
| https://forloanssqdemo-admin.okta.com/admin/apps/active |                           |                                         |                |                              |                  |               |   |                                                                                                  |

#### 3. Click Add Application and then click Create New App.

| Q Search people, apps                                    | g. krishnan · forloans-org-7231839 Help and Support Sign out                          |  |
|----------------------------------------------------------|---------------------------------------------------------------------------------------|--|
| okta Get Started Dashboard                               | Directory Applications Security Workflow Reports Settings My Apps 📀                   |  |
| <b>##</b> Applications                                   | Help                                                                                  |  |
| 백, Add Application ## Assign Users to Ap                 | App                                                                                   |  |
| Q Şearch                                                 |                                                                                       |  |
| STATUS                                                   |                                                                                       |  |
| ACTIVE 0                                                 |                                                                                       |  |
| INACITYE 0                                               |                                                                                       |  |
|                                                          | 01101101<br>01101110<br>01100111                                                      |  |
|                                                          | No active apps found<br>Add application and assign access to have them appear on your |  |
|                                                          |                                                                                       |  |
|                                                          |                                                                                       |  |
|                                                          |                                                                                       |  |
|                                                          |                                                                                       |  |
|                                                          |                                                                                       |  |
|                                                          |                                                                                       |  |
| https://forloanssqdemo-admin.okta.com/admin/apps/add-app |                                                                                       |  |

4. On the pop-up window, select the SAML option and then click Create.

| okta Get Started Dashboard                                                |                       |                                                                                                    | My Apps 🔿                |
|---------------------------------------------------------------------------|-----------------------|----------------------------------------------------------------------------------------------------|--------------------------|
| ← Back to Applications                                                    |                       |                                                                                                    | Create New App           |
| CATEGORIES All Integrations                                               | Q Search              |                                                                                                    |                          |
| Analytics and Au<br>Collaboration So<br>Developer Tools Platform          | olication Integration |                                                                                                    | See all                  |
| Directories and F<br>Data Privacy and Sign on method<br>Identity Proofing | () s                  | ecure Web Authentication (SWA)<br>Ises credentials to sign in. This integration works wi            | h most apps. Ice         |
| Identity Governa<br>Marketing and O<br>Security                           | C s                   | AML 2.0<br>ises the SAML protocol to log users into the app. Th<br>nan SWA, if the app supports it. | ing is a better option   |
| Social Login<br>Zero Trust Ecosy                                          |                       | penID Connect<br>Ises the OpenID Connect protocol to log users into                                 | an app you've built. 165 |
| FILTERS                                                                   |                       | Create                                                                                              | 365<br>Cancel            |
| SAML OpenID Connect WS-Federation                                         | More integrations     |                                                                                                    |                          |
| Secure Web Authentication Provisioning                                    | 10K?                  | Menain                                                                                              | 00<br>                   |
| Workflows Compatible                                                      | 10000ft<br>SWA        | 101domains.com                                                                                      | 10000ft Provisioning C   |

- 5. In the General Settings page, provide a name for the application. For example, Zoho Assist.
- 6. Click Next to continue.

- 7. In the Configure SAML page, do the following:
  - Single sign on URL Paste the value for SAML Response URL that you copied from the SAML screen in Zoho Assist.
  - Audience URI (SP Entity ID) Paste the value of SAML Response URL here as well.
  - Default RelayState Paste the value for Default Relay State that you copied from the SAML screen in Zoho Assist.
  - Name ID format Specify as Email Address.

| Q Search people, apps          |               |                                         | g. krishnan 🕠           | forloans-org-72318 | 39 Help and Support Sign out                                                  |
|--------------------------------|---------------|-----------------------------------------|-------------------------|--------------------|-------------------------------------------------------------------------------|
| okta Get Started Dashboard     | Directory     | Applications Security Workflo           | w Reports               | Settings           | My Apps 🔿                                                                     |
| 📮 Create SAML Integratio       | n             |                                         |                         |                    |                                                                               |
| General Settings               |               | 2 Configure SAML                        |                         |                    | 3 Feedback                                                                    |
| SAMI Sattings                  |               |                                         |                         |                    |                                                                               |
| SAME Settings                  |               |                                         |                         | W                  | hat does this form do?                                                        |
| GENERAL                        |               |                                         |                         | Th                 | is form generates the XML needed for<br>e app's SAML request.                 |
| Single sign on URL             | https://ad    | counts.zohoportal.com/accounts/csaml    | response/ <zaid></zaid> | w                  | here do I find the info this form needs?                                      |
|                                | 🗸 Use th      | is for Recipient URL and Destination UR | L                       | Th                 | e app you're trying to integrate with                                         |
|                                | Allow         | this app to request other SSO URLs      |                         | sh                 | ould have its own documentation on<br>ing SAML. You'll need to find that doc, |
| Audience URI (SP Entity ID)    | zoho.cor      | n                                       |                         | an<br>ne           | d it should outline what information you<br>ed to specify in this form.       |
| Default RelayState 👔           | https://ac    | counts.zohoportal.com/accounts/csaml    | response/ <zaid></zaid> | 0                  | kta Certificate                                                               |
|                                | lf no value   | is set, a blank RelayState is sent      |                         | lm<br>Pro          | port the Okta certificate to your Identity<br>ovider if required.             |
| Name ID format 🔞               | EmailAde      | dress v                                 |                         |                    | ↓ Download Okta Certificate                                                   |
| Application username           | Okta use      | rname v                                 |                         |                    |                                                                               |
| Update application username on | Create a      | nd update v                             |                         |                    |                                                                               |
|                                |               | Sh                                      | w Advanced Se           | ttings             |                                                                               |
|                                |               |                                         |                         |                    |                                                                               |
| ATTRIBUTE STATEMENTS (OPTIONAL | )             |                                         | LEARN I                 | MORE               |                                                                               |
| Name Name form                 | at (optional) | Value                                   |                         |                    |                                                                               |
|                                | fied r        |                                         |                         |                    |                                                                               |
| Unspeci                        | iieu 🔻        |                                         | Ψ                       |                    |                                                                               |

8. Click Next and Finish.

The Sign On section of your newly created application appears.

- 1. Click View Setup Instructions on the Sign On tab. It opens a new window to the IdP settings.
- 2. On the IdP Settings window, do the following:
  - Copy the Identity Provider Single Sign-On URL and paste it into the Remote Login URL field in Zoho Assist SAML page.
  - Copy the Identity Provider Issuer and paste it into the Remote Logout URL field in Zoho Assist SAML page.

- Copy the Identity Provider Single Sign-On URL and paste it into the Reset Password URL field in Zoho Assist SAML page.
- Copy the X.509 Certificate and save it to a .txt file. Then upload the file into the Public Key field in Zoho Assist SAML page.
- 3. Click Save.
  - Now you must select the users to whom you wish to give access to the SAML-enabled Self-Service portal. To do this:
  - Click the Applications tab and select your newly created application on Okta.
  - Click on the Assignments section of the application.

| Q. Search people, ap<br>Okta | ps<br>arted Dashboard Directory Applic        | g. kr<br>ations Security Workflow                                              | ishnan · forloans-org-72<br>Reports Settings | 231839 Help and Support Sign out<br>My Apps 🕣                                                                                                    |  |
|------------------------------|-----------------------------------------------|--------------------------------------------------------------------------------|----------------------------------------------|----------------------------------------------------------------------------------------------------|--|
| ← Back to Applications       | Zoho Assist                                   | Monitor Imports                                                                |                                              |                                                                                                    |  |
| Once you I                   | ave a working SAML integration, submit it for | Okta review to publish in the OAN.                                             |                                              | Submit your app for review                                                                                                    |  |
| General Sign (               | On Import Assignments                         |                                                                                |                                              |                                                                                                    |  |
| Assign 🔻 🖌                   | onvert Assignments                            | Q Search                                                                       | People *                                     | REPORTS                                                                                                    |  |
| FILTERS                      | Person                                        | Туре                                                                           |                                              | <ul> <li>Current Assignments</li> <li>Recent Unassignments</li> </ul>                                                                                                    |  |
| People                       |                                               |                                                                                |                                              |                                                                                                    |  |
| Groups                       |                                               | 01101110<br>0100111<br>01000<br>010000<br>0100111<br>01100111<br>0 users found |                                              | SELF SERVICE<br>Vou need to enable self service<br>for og managad apps beføre<br>you can use self service for this<br>app.<br>Go to self service settings<br>Requests Disabled<br>Approval - |  |
|                              |                                               |                                                                                |                                              | Edit                                                                                                    |  |
|                              |                                               |                                                                                |                                              |                                                                                                    |  |
|                              | (10)                                          | Chalum alla                                                                    |                                              | Davaland Olda Divela - Fradhar                                                                                                    |  |

• Click Assign and then select Assign to People.

| Q Search people, apps                             | g. k                                                        | rishnan forloans-org-7 | 7231839 Help and Support Sign out                                                                                                    |
|---------------------------------------------------|-------------------------------------------------------------|------------------------|----------------------------------------------------------------------------------------------------|
| <b>okta</b> Get Started Dashboard Dire            | ctory Applications Security Workflow                        |                        | Му Аррз 🔿                                                                                                    |
| ← Back to Applications<br>Zoho Assist<br>Active → | View Logs Monitor Imports                                   |                        |                                                                                                    |
| Once you have a working SAML integration          | א, submit it for Okta review to publish in the OAN          | ۹.                     | Submit your app for review                                                                                                    |
| General Sign On Import Assign                     | iments                                                      |                        |                                                                                                    |
| Assign  Convert Assignments                       | Q Search                                                    | People *               | REPORTS                                                                                                    |
| FILTERS Person                                    | Туре                                                        |                        | Current Assignments                                                                                                    |
| People                                            |                                                             |                        | Recent Unassignments                                                                                                    |
| Groups                                            |                                                             |                        | SELF SERVICE                                                                                                    |
|                                                   | 01101111<br>0101111<br>010100<br>01000<br>0110101<br>011011 |                        | You need to enable self service<br>for org managed apps before<br>you can use self service for this<br>app.<br>Go to self service settings |
|                                                   | No users found                                              |                        | Requests Disabled                                                                                                    |
|                                                   |                                                             |                        | Approval -                                                                                                    |
|                                                   |                                                             |                        | <b>E</b> 10                                                                                                    |

• In the pop-up window, type your username into the search box and then click Assign next to your username.

| okta Get Started Dashboard Directory Applications |        | My Apps 🕣                                    |
|---------------------------------------------------|--------|----------------------------------------------|
| ← Back to Applications                            |        |                                              |
| Zoho Assist                                       |        |                                              |
| Assign Zoho Assist to People                      | ×      |                                              |
| 1 Occe you hav                                    |        |                                              |
| Malcolm                                           |        | your app for review                          |
| malcolm@forloans.org                              | Assign |                                              |
| General aign of                                   |        |                                              |
|                                                   |        |                                              |
| Assign                                            |        | ssignments                                   |
| FILTERS                                           |        | nassignments                                 |
| People                                            |        |                                              |
| Groups                                            |        | Æ                                            |
|                                                   |        | o enable self service                        |
|                                                   |        | naged apps before<br>e self service for this |
|                                                   |        | service settings                             |
|                                                   | Dono   | Disabled                                     |
|                                                   | Done   | <u></u>                                      |
|                                                   |        | Edit                                         |
|                                                   |        |                                              |
|                                                   |        |                                              |
|                                                   |        |                                              |
|                                                   |        |                                              |

- 4. Repeat this step to add more users.
- 5. Click Done to exit the assignment wizard.

6. Back in Zoho Assist, check the Self-Service Portal option on the Settings page under Remote Support.

#### How to transfer a service request raised using Self-Service Portal ?

The service requests raised using the self service portal are called as *inbound requests*. The inbound requests can also be transferred from one department to another easily, with the *inbound request transfer* feature as long as the technician has access to the feature.

1. Go to the Remote Support > Service Queue to access the inbound requests raised.

| ZOH          | Assist | · ~      | Remote Support     | Unattended Acc   | ess Repor  | ts S     | ettings  |           |              |               | 🖪 All Departments | <u>د</u> ، | <u>(</u> ) | 2  |
|--------------|--------|----------|--------------------|------------------|------------|----------|----------|-----------|--------------|---------------|-------------------|------------|------------|----|
| home         |        | Departme | nt All Departments | ~                | Technician | All Tech | nicians  | ~         | Status All 🗸 |               |                   |            |            |    |
| Contacts     |        | Email a  | ddress             | Problem descript | ion        | OS       | Status 👻 | Duration  | Technician   | Department    |                   |            |            |    |
| )<br>Service |        | ryan.at  | hanasius@aceadd    | VPN issue        |            |          | In-Queue | 00 min(s) | Not assigned | My Department | Accept            |            |            |    |
| Queue        |        |          |                    |                  |            |          |          |           |              |               |                   |            |            |    |
|              |        |          |                    |                  |            |          |          |           |              |               |                   |            |            |    |
|              |        |          |                    |                  |            |          |          |           |              |               |                   |            |            |    |
|              |        |          |                    |                  |            |          |          |           |              |               |                   |            |            |    |
|              |        |          |                    |                  |            |          |          |           |              |               |                   |            |            |    |
|              |        |          |                    |                  |            |          |          |           |              |               |                   |            |            |    |
|              |        |          |                    |                  |            |          |          |           |              |               |                   |            |            |    |
|              |        |          |                    |                  |            |          |          |           |              |               |                   |            |            |    |
|              |        |          |                    |                  |            |          |          |           |              |               |                   |            |            | D, |

2. Move the cursor to the inbound request raised and select Move.

| ZOHO             | Assist | ∼ Re       | mote Support      | Unattended Acce | ss Report  | s Settings      |          |           |              |               | 🔝 All Departments         | <b>د د</b> |
|------------------|--------|------------|-------------------|-----------------|------------|-----------------|----------|-----------|--------------|---------------|---------------------------|------------|
| home             |        | Department | All Departments   | ~               | Technician | All Technicians | ~        | Status A  | ul ~         |               |                           |            |
| Le Contacts      |        | Email addr | ess               | Problem desc    | ription    | OS              | Status 👻 | Duration  | Technician   | Department    |                           |            |
| Service<br>Queue |        | ryan.atha  | nasius@aceadd.com | VPN issue       |            | 4               | In-Queue | 00 min(s) | Not assigned | My Department | Assign<br>Move<br>Decline |            |
|                  |        |            |                   |                 |            |                 |          |           |              |               |                           |            |

3. Select the department you want to move the raised inbound request and click Move.

| ZOHO     | Assist |                           |                     | Move Request | :    | ×        |   |               | 📑 All Departme | nts 📩 💄 |
|----------|--------|---------------------------|---------------------|--------------|------|----------|---|---------------|----------------|---------|
| Home     | De     | artment All Departmen     | nts v Technician    | Search       |      | ~        |   |               |                |         |
| riome    |        | , a coparation            | recimican           | Japan        |      |          |   |               |                |         |
| Contacts |        | Email address             | Problem description | Korea        |      | inician  |   | Department    |                |         |
|          |        | ryan.athanasius@aceadd.co | om VPN issue        |              | Move | assigned | d | My Department | Accept         |         |
| Queue    |        |                           |                     |              |      |          |   |               |                |         |
|          |        |                           |                     |              |      |          |   |               |                |         |
|          |        |                           |                     |              |      |          |   |               |                |         |
|          |        |                           |                     |              |      |          |   |               |                |         |
|          |        |                           |                     |              |      |          |   |               |                |         |
|          |        |                           |                     |              |      |          |   |               |                |         |
|          |        |                           |                     |              |      |          |   |               |                |         |
|          |        |                           |                     |              |      |          |   |               |                |         |
|          |        |                           |                     |              |      |          |   |               |                |         |
|          |        |                           |                     |              |      |          |   |               |                |         |
|          |        |                           |                     |              |      |          |   |               |                |         |
|          |        |                           |                     |              |      |          |   |               |                |         |

## Azure AD

- 1. Sign in to your **Azure AD portal** with an administrator account.
- 2. In the *Azure* portal, on the left navigation pane, click **Azure Active Directory**.
- 3. Select Enterprise Applications and then All Applications.
- 4. Click the **New Application** button.
- 5. Click on **Create your own application**.
- 6. Enter the app name and choose Integrate any other app you don't find in the gallery and click on create
- 7. Upon successful creation of the app, **Getting started page** will be shown.Click on **Assign Users and Groups** to provide specific users access to this application.
- 8. Click on **Set up single sign on** and then choose **SAML** for Mode.
- 9. On the *Set up Single Sign-On with SAML* page, click **Edit** icon to open **Basic SAML Configuration** dialog. 10. On the *Basic SAML Configuration* section, do the following:
  - In the *Identifier* text box, enter <u>zoho.com</u>
     <u>Note</u>: If you are on the .eu domain enter <u>zoho.eu</u>. Likewise, enter <u>zoho.in</u> if you are on the .in domain.
  - In the *Reply URL* text box, paste the value for **SAML Response URL** that you copied from the SAML tab in Zoho Assist.
  - **Check** the radio boxes for the entered values.
  - Click **Save** at the top of the page.
- 11. On the *Set up Single Sign-On with SAML* page, click the **Edit** button to open **User Attributes & Claims** dialog.

#### 12. In the **User Attributes section** on the *User Attributes & Claims* dialog, do the following:

- Click **Edit** icon to open the **Manage user claims** dialog.
- Click on Unique User Identifier under Required Claim
- From the *Source attribute* list, select the attribute value <u>user.mail</u>.
- Click **Save**.

13. Go to *SAML Signing Certificate* menu and do the following:

- In the *Signing Option* drop-down list, choose **Sign SAML response**. This enables Azure AD to sign the SAML response with the X.509 certificate of the application.
- Click **Save** to apply the new SAML signing certificate settings.
- **Download** the certificate by clicking **Certificate (PEM)**.

14. Go to the next dialog in the Microsoft menu and do the following:

- Copy the **Login URL** and paste it into the **Remote Login URL** and the **Reset Password URL** field in Zoho Assist SAML tab.
- Copy the **Logout URL** and paste it into the **Remote Logout URL** field in Zoho Assist SAML tab.
- Upload the **certificate** you saved in Step 12 into the **Public Key** field in Zoho Assist SAML tab.
- Enter the algorithm used to generate the Public Key in **Algorithm** field in Zoho Assist SAML tab.

15. Click Save

#### **OneLogin:**

- 1. Log in to your **OneLogin** account.
- 2. Go to **Applications** >> **Add App** in the OneLogin administrator dashboard.

- 3. Search for '**SAML Test Connector**' and select the first result from the search results. It should be **SAML Test Connector (IdP)**.
- 4. When the *Configuration* tab appears, provide a **name** for the application. For example, Zoho Assist.
- 5. Click **Save**.
  - Now, additional tabs appear, and you land on the **Info** tab.
- 6. Click the **Configuration** tab and enter the following details:
  - **RelayState** Paste the value of SAML Response URL that you copied from the SAML screen in Zoho Assist.
  - **Recipient** Paste the value of **SAML Response URL** that you copied from the SAML screen in Zoho Assist.
  - ACS (Consumer) URL Validator Paste the value of SAML Response URL here as well.
  - ACS (Consumer) URL Paste the value of SAML Response URL here as well.
  - Enter zoho.com/zoho.eu/etc(based on user DC) as Audience
- 7. Once done, click the **SSO** tab and do the following:
  - Copy the **SAML 2.0 Endpoint (HTTP) URL** and paste it into the **Remote Login URL** field in Zoho Assist SAML page.
  - Copy the **SAML 2.0 Endpoint (HTTP) URL** and paste it into the **Reset Password URL** field in Zoho Assist SAML page.
  - Copy the **SLO Endpoint (HTTP) URL** and paste it into the **Remote Logout URL** field in Zoho Assist SAML page.
  - Copy the certificate from onelogin and paste it in the **Certificate** field in Zoho Assist SAML page.
  - Enter the algorithm used to generate the Public Key in **Algorithm** field in Zoho Assist SAML page.
  - Click Save
- 8. Now you must **select the users** to whom you wish to give access to the SAML-enabled Help Center. To do this:

Click the **Users** tab and then click **All Users** to add the app to individual user accounts. 9. Click **Save**.

# Keycloak IDP

This section describes how to configure Keycloak to provide SSO for your Zoho Assist Help Center.

- 1. **Log in** to Keycloak and open the administration console.
- 2. Click **Clients** from the left panel, and then click **Create** to start creating a new client application.
- 3. On the *Add Client* page, enter the following details:
  - **Client ID**: Enter as **zoho.com or zoho.eu based on User DC**
  - **Client Protocol**: Select **SAML** from the drop-down menu
  - **Client SAML Endpoint**: Paste the value for **Help Center SAML Response URL** that you copied from the SAML page in Zoho Assist.
  - Click Save.
    - This will create the client and bring you to the client *Settings* tab.
- 4. On the *Client Settings* page, do the following:
  - Select **email** in the Name ID Format drop-down box.
  - Toggle **Client Signature Required** off.
  - Toggle **Front Channel Logout** off.
  - Click the + sign to enter https://accounts.zohoportal.com/\* and https://assist.zoho.com/\* as Valid Redirect URIs.(based on User DC)
  - Click **Save**.
- 5. The next step is to enter details on the Zoho Assist Help Center SAML page. Go to the URL: http://{your-keycloak-server:8080}/auth/realms/{your-realm}/protocol/saml/descriptor E.g. <u>http://localhost:8080/auth/realms/master/protocol/saml/descriptor</u>
- 6. To get the **public key**:
  - **Copy** the value of **"dsig:X509Certificate**" node in the XML configuration file.
  - **Paste** the value to a text file. Make sure you place the value between "-----BEGIN CERTIFICATE-----" and "-----END CERTIFICATE-----".
  - **Save** the text file.
- 7. To get the **Remote Login URL** and **Reset Password URL**:
  - Find the node **SingleSignOnService** with the attribute Binding="**urn:oasis:names:tc:SAML:2.0:bindings:HTTP-POST**" in the XML file.
  - **Copy** the value of the location.
- 8. To get the **Remote Logout URL**:
  - Create an URL like http://{your-keycloak-server:8080}/auth/realms/{yourrealm}/protocol/openid-connect/logout?redirect\_uri={URL\_encoded\_Help Center URL} E.g. <u>http://localhost:8080/auth/realms/master/protocol/openid-connect/logout?</u> <u>redirect\_uri=https%3A%2F%2FAssist.zoho.com%2Fportal%2Fdeccanpl%2F</u>
  - **Copy** the value of the location.
- 9. Back in the Zoho Assist Help Center SAML page, do the following:
  - Paste the values for **Remote Login URL**, **Remote Logout URL**, and **Reset Password URL**.
  - Upload the saved text **file** into the **Public Key** field.
  - Click Save.
- 10. Your federated SAML SSO is ready for use.

**Google G Suite** 

This section describes how to configure G Suite to provide SSO for your Zoho Assist Help Center.

- 1. Sign in to your **Google G Suite** <u>admin console</u> with an administrator account.
- 2. In your Google *G Suite* admin console, click through to **Apps** > **SAML Apps**. You will see a list of any existing SAML apps.
- 3. Click on Add App and select **Add custom SAML app and give it a name.**
- Under *Google IdP Information*, copy the SSO URL and paste it into the Remote Login URL and the Reset Password URL fields in Zoho Assist SAML page.
   Your members redirect here when they sign in with an email address with your Google domain.
- Enter the **Remote Logout URL** as <u>https://accounts.google.com/logout</u> in Zoho Assist SAML page.
- Under *Certificate*, select **Download**. Then upload the file into the **Public Key** field in Zoho Assist SAML page.
- 7. Click **Next**.
- 8. Under *Service Provider Details*, do the following:
  - Paste the value for **SAML Response URL** from SAML screen in Zoho Assist in the **ACS URL** field.
  - In the *Entity ID* field, enter the entity ID as <u>zoho.com</u>, and click Next.
     <u>Note(1)</u>: If you are on the .eu domain enter <u>zoho.eu</u>. Likewise, enter <u>zoho.in</u> if you are on the .in domain.
  - Select **EMAIL** as **Name ID Format**.
- 9. Click **Continue**.
- 10. Back in Zoho Assist, check the **Enable Self Service portal** option on the *SAML* page to allow new users to log in for the first time.

#### Auth0

This section describes how to configure Auth0 to provide SSO for your Zoho Assist Help Center.

- 1. Log in to your **Auth0** account.
- 2. Go to **Dashboard** >> **Applications**.
- 3. Click the **+ CREATE APPLICATION** button on the right.
- 4. In the *Name* field, enter a name for the application. For example, Zoho Assist.
- 5. Select **Single page application** as the type of application.
- 6. Click **Save**.
- 7. Go back to **Dashboard** >> **Applications**.
- 8. Find the application you just created in **Step 4**, and click it.
- 9. Scroll down and click on the **Advanced Settings** link.
- 10. In the expanded window, click the **Download Certificate** button under the *Certificates* section. The downloaded certificate will be a **.pem** file.
- 11. Now scroll back up and click on the **Addons** tab. Then enable the **SAML2 WEB APP** option. You will see a screen asking you to provide additional configuration information.
- 12. On the *Settings* section of the screen, enter the following details:
  - **Application Callback URL** Paste the value for **SAML Response URL** that you copied from the SAML screen in Zoho Assist.

• **Settings** - Paste the below SAML configuration into this field.

{
 "mappings": {
 "email": "<u>http://schemas.xmlsoap.org/ws/2005/05/identity/claims/emailaddress</u>",
 "given\_name": "<u>User.FirstName"</u>,
 "family\_name": "<u>User.LastName"</u>
 },
 "createUpnClaim": false,
 "passthroughClaimsWithNoMapping": false,
 "mapUnknownClaimsAsIs": false,
 "mapIdentities": false,
 "nameIdentifierFormat": "urn:oasis:names:tc:SAML:1.1:nameid-format:emailAddress",
 "nameIdentifierProbes": [
 "http://schemas.xmlsoap.org/ws/2005/05/identity/claims/emailaddress"]
 }
}

- Click Save.
- 13. In the *Addon SAML2 Web App* popup, click the **Usage** tab and do the following:
  - Copy the **Identity Provider Login URL** and paste it into the **Remote Login URL** and the **Reset Password URL** fields in Zoho Assist SAML page.
  - Enter <u>https://your\_auth0\_domain/v2/logout</u> in the the **Remote Logout URL** field. Replace YOUR\_AUTH0\_DOMAIN with your actual Auth0 domain.
  - Upload the **certificate** you saved in **Step 10** into the **Public Key** field in Zoho Assist SAML page.
- 14. When done, click Save in Zoho Assist.Your end users will now be redirected to the Auth0's sign-in page when signing in to the Help Center.

## Zoho Vault

This section describes how to configure Zoho Vault to provide SSO for your Zoho Assist Help Center.

- 1. Log in to your **Zoho Vault** account.
- 2. Navigate to **Apps** >> **Manage Apps**.
- 3. Click Add **Custom App**
- 4. In the **Application Settings** tab, provide the following details:

- Application Name: Provide a name for the application. For example, Zoho Assist.
- Assertion Consumer Service URL Paste the value for SAML Response URL that you copied from the SAML page in Zoho Assist.
- Audience URI (SP Entity ID) zoho.com or zoho.eu based on user DC.
- 5. Click **Next**.
- 6. You now need to provide the details of Zoho Vault (IdP) to Zoho Assist (SP).
- 7. In the **IdP Details** tab, do the following:
  - Copy the **Identity Provider Single Sign-On URL** and paste it into the **Remote Login URL** field in Zoho Assist SAML page.
  - Copy the **Identity Provider Single Logout URL** and paste it into the **Remote Logout URL** field in Zoho Assist SAML page.
  - Copy the **Identity Provider Issuer** and paste it into the **Reset Password URL** field in Zoho Assist SAML page.
  - Copy the **Identity Provider Certificate** and save it to a **.txt** file. Then upload the file into the **Public Key** field in Zoho Assist SAML page.
- 8. Click **Next**.

9. In the **Manage App Access** tab, select the list of users to whom you wish to give access to the SAML-enabled Help Center.

10. Click Save.